Procedure for updating Klipsch G-17 firmware over Wi-Fi.

**You must connect your G-17 to your home network first to update firmware over Wi-Fi.** Operating System: Windows XP

- 1. Open Internet Explorer
- 2. Go to <u>http://www.klipsch.com/klipsch-gallery-g17-air</u> to download the latest firmware file (.BCD file)
- 3. Save the file on your Desktop
- 4. Click Start
- 5. Click My Computer

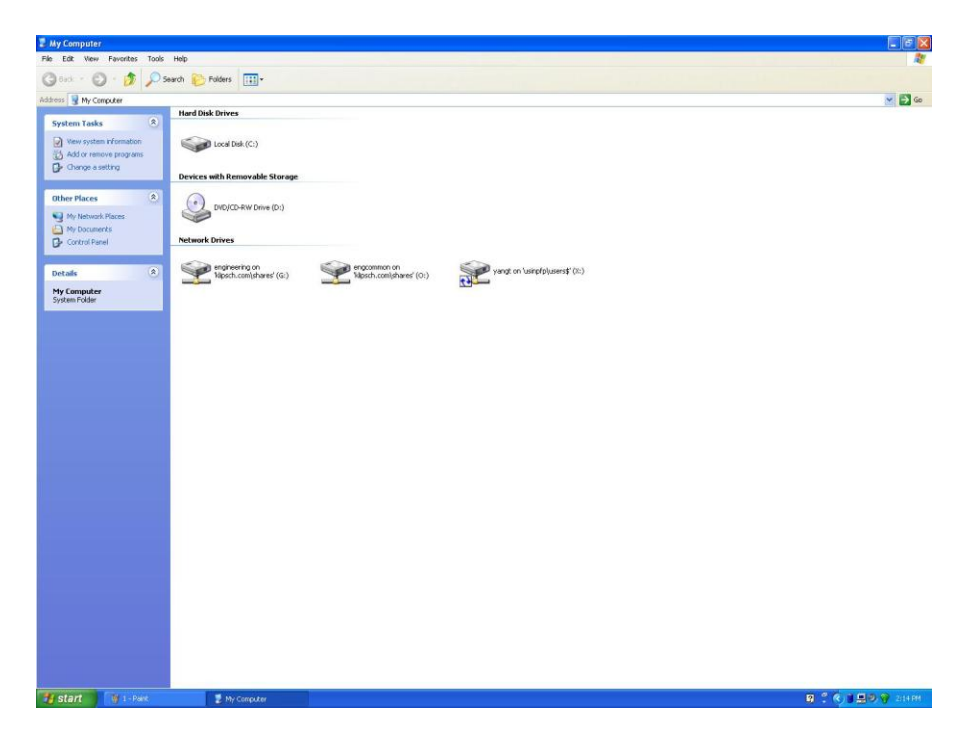

6. On the left side click My Network Places

| 2 My Network Places                                                                                                    |   |
|----------------------------------------------------------------------------------------------------|---|
| File Edit Wew Favorites Tools Help                                                                                                    | 2 |
| 🔇 Back + 🔘 - 🎓 🔎 Search 🈥 Folders 📖 -                                                                                                    |   |
| Address 🕎 My Retwork Risces                                                                                                    |   |
| View Construction   View Construction     View Construction     View Construction     View Construction     View Construction     View Construction     View Construction     View Construction     View Construction     View Construction     View Construction |   |
| Storic V J-Park 2 My Network Paces                                                                                                    |   |

7. On the left side under Network Tasks click **Hide icons for networked UPnP devices** NOTE: If your settings already display the network UPnP devices please skip steps 5-8 and move forward to step 9

| 🖼 My Network Places                                                                                                    | _ (# X                                                                                                    |
|----------------------------------------------------------------------------------------------------|----------------------------------------------------------------------------------------------------|
| File Edit View Ferenties Tode Help                                                                                                    | 2                                                                                                    |
| 🔇 Back + 🜍 - 🎓 Sawch 🍋 Folders 🖽 -                                                                                                    |                                                                                                    |
| Address N My Retwork Filces                                                                                                    | ✓ 🛃 60                                                                                                    |
|                                                                                                    |                                                                                                    |
| Network Tasks                                                                                                    |                                                                                                    |
| Add a network jean i                                                                                                    |                                                                                                    |
| Set on a window of contract contract of the set of the set of the |                                                                                                    |
| To a show or small office                                                                                                    |                                                                                                    |
| static neuros e escutor y                                                                                                    |                                                                                                    |
| UhP devices                                                                                                    |                                                                                                    |
|                                                                                                    |                                                                                                    |
| uther Places                                                                                                    |                                                                                                    |
| (J) Desktop                                                                                                    |                                                                                                    |
| M Mc Constant                                                                                                    |                                                                                                    |
| L My Documents                                                                                                    |                                                                                                    |
| Su Printers and Paules                                                                                                    |                                                                                                    |
|                                                                                                    |                                                                                                    |
| Details Show UPnP Device Lons                                                                                                    |                                                                                                    |
| To below orderit your computer. Windows Rewall has biolized the LIMP desire on have from providing information from the network. This information is necessary for displaying                                                                                                    |                                                                                                    |
| the loss.                                                                                                    |                                                                                                    |
| Do you want to open the Windows Frewall port settings so the software can detect networked LIPnP devices? If you click No, the icons will not be displayed.                                                                                                    |                                                                                                    |
| Ves No                                                                                                    |                                                                                                    |
|                                                                                                    |                                                                                                    |
|                                                                                                    |                                                                                                    |
|                                                                                                    |                                                                                                    |
|                                                                                                    |                                                                                                    |
|                                                                                                    |                                                                                                    |
|                                                                                                    |                                                                                                    |
|                                                                                                    |                                                                                                    |
|                                                                                                    |                                                                                                    |
|                                                                                                    |                                                                                                    |
|                                                                                                    |                                                                                                    |
|                                                                                                    |                                                                                                    |
|                                                                                                    |                                                                                                    |
|                                                                                                    |                                                                                                    |
|                                                                                                    |                                                                                                    |
|                                                                                                    |                                                                                                    |
|                                                                                                    |                                                                                                    |
|                                                                                                    | the second second second second second second second second second second second second second second second s |
| 😏 Start y 🔞 3-Péké. 🗵 My Nebisek Péceés 🔛 Show UNY Device Sc                                                                                                    | S C C S S S C 227 FM                                                                                           |

8. Click **Yes** when the message pops up (Windows XP will automatically run the configuration)

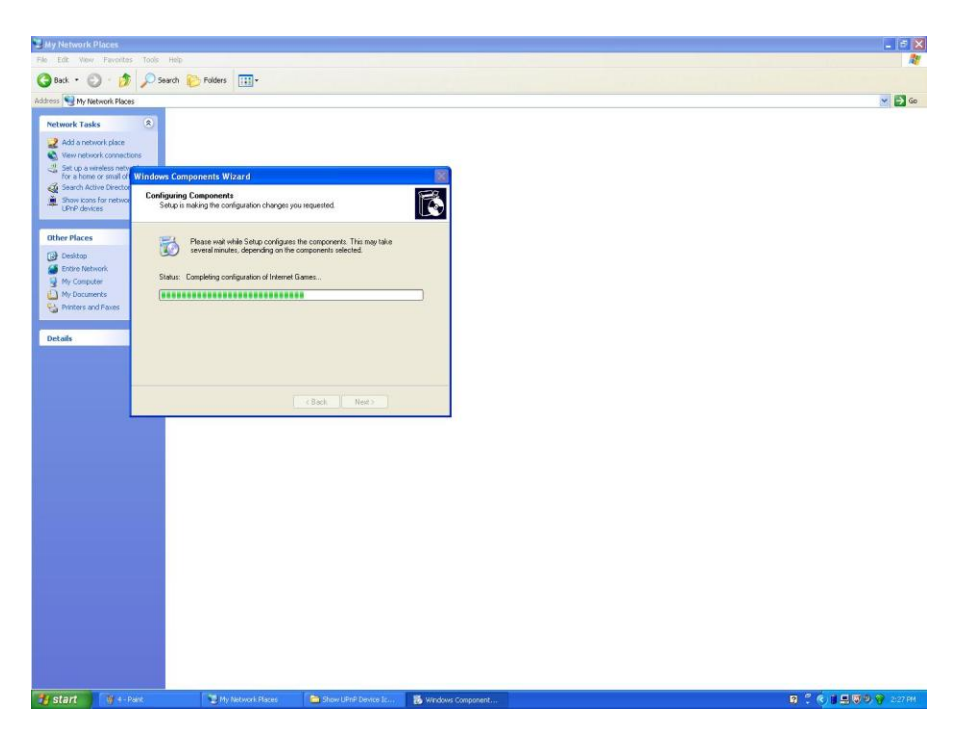

9. When My Network Place page Klipsch\_G17 appears, double click **Klipsch\_G17** (Internet Explorer should appear with the G-17's webpage)

| Hy Network Places                                                                                                    |                                                                                                    |                                                                                                    |                              |
|----------------------------------------------------------------------------------------------------|----------------------------------------------------------------------------------------------------|----------------------------------------------------------------------------------------------------|------------------------------|
| Ant - C - A                                                                                                    | Saarch Charles III) -                                                                                                    |                                                                                                    |                              |
| Address My Network Places                                                                                                    |                                                                                                    |                                                                                                    | <b>V E</b> Go                |
| Network Tasks                                                                                                    | Local Network                                                                                                    |                                                                                                    |                              |
| Petranet Tasks     Image: Constraint of the Constraint of the Constraint of | Incl Network           Image: State State | 2                                                                                                    |                              |
| Start Start                                                                                                    | Thy Technol, Flows                                                                                                    | a ?                                                                                                    | ¢ј <u>200)</u> 2000<br>С б Х |
| (C) (C) (2) http://10.0.0.4/1                                                                                                    | vervæp                                                                                                    | 👻 😤 💔 🗙 ಶ Live Search                                                                                                    | ρ-                           |
| File Edit Vew Favorites To:                                                                                                    | als Help                                                                                                    |                                                                                                    |                              |
| X G McAlee A +                                                                                                    | Dear • 🖉 Web Dea Delay •                                                                                                    |                                                                                                    |                              |
| Eklpsch G17 Air Webpage                                                                                                    |                                                                                                    | 🛅 * 🗔 - 🗆 👼 * Page                                                                                                    | • Safety • Tools • 🕡 • 🐡     |
| Klips                                                                                                    | ch.                                                                                                    | NYON UP 1                                                                                                    |                              |
| Network Configuration                                                                                                    | Connection Status                                                                                                    | NETGEAR25                                                                                                    |                              |
| Firmware Update                                                                                                    | Current IP Address:                                                                                                    | 10.0.0.4                                                                                                    |                              |
|                                                                                                    | Mac Address:                                                                                                    | Klinach G17 001572                                                                                                    |                              |
|                                                                                                    | Annual provide manife.                                                                                                    | Louisent Terrane Lades                                                                                                    |                              |
|                                                                                                    | AirPlay Wireless LAN Settings                                                                                                    |                                                                                                    |                              |
|                                                                                                    | LALADVANCE SETTINGS                                                                                                    | A                                                                                                    |                              |
|                                                                                                    | [+] ADVAICE SETTINGS                                                                                                    | Apply                                                                                                    |                              |
|                                                                                                    |                                                                                                    |                                                                                                    |                              |
|                                                                                                    |                                                                                                    |                                                                                                    |                              |
|                                                                                                    |                                                                                                    |                                                                                                    |                              |
|                                                                                                    |                                                                                                    |                                                                                                    |                              |
|                                                                                                    |                                                                                                    |                                                                                                    |                              |
|                                                                                                    |                                                                                                    |                                                                                                    |                              |
|                                                                                                    |                                                                                                    |                                                                                                    |                              |
|                                                                                                    |                                                                                                    |                                                                                                    |                              |
|                                                                                                    |                                                                                                    |                                                                                                    |                              |
|                                                                                                    |                                                                                                    |                                                                                                    |                              |
|                                                                                                    |                                                                                                    | http://www.kliosch.com                                                                                                    |                              |
|                                                                                                    |                                                                                                    | and the second second sec |                              |
|                                                                                                    |                                                                                                    |                                                                                                    |                              |

## 10. On the left side click Firmware Update

| Correct Firmware Update      Currect Firmware Update      Currect Firmware Update     Currect Firmware Update     Currect     Currect FirmWare Update     Currect     Currect FirmWare U | <ul> <li>Klipsch G17 Air Webpage - Windows Internet</li> </ul> | Explorer                  |                                        |
|----------------------------------------------------------------------------------------------------|----------------------------------------------------------------|---------------------------|----------------------------------------|
|                                                                                                    | 😋 🕞 💌 🔊 http://10.0.0.4/index.asp                              |                           | 💌 😒 😚 🗙 🖉 Une Search 🛛 👂 -             |
| Image: State of the state of the state                            | File Edit Wew Favorites Tools Help                             |                           |                                        |
| Provide () () () () () () () () () () () () ()                                                                                                    | × © McAlee' // •                                               |                           |                                        |
| Retwork Configuration         Firmware Update                                                                                                    | Favorites   🙀 💽 Suggested Sites • 🗶 Web Sice                   | Galery -                  |                                        |
| Network Configuration       Current Firmware Date:       2011-10-30         Firmware Update       3.8.93.3700         Firmware Update                                                                                                    | Klipsch G17 Air Webpage                                        |                           | 🙀 * 🔄 🖂 🦏 * Page - Sanety - Toos - 💓 - |
| Network Configuration     Current Firmware Date:     2011-10-30       Firmware Update     3.8.93.3700                                                                                                    | Klipsch                                                        | RUNDO II                  | NAME OF TAXABLE PARTY.                 |
| Firmware Update Current Firmware Version: 2011-10-30 Current Firmware Version: 3.8.93.3700 Firmware Update Oot                                                                                                    | Network Configuration                                          |                           |                                        |
| Firmware Update Current Firmware Version: 3.8.93.3700 Firmware Update Ok                                                                                                    |                                                                | Current Firmware Date:    | 2011-10-30                             |
| Firmware Update<br>Ok                                                                                                    | Firmware Update                                                | Current Firmware Version: | 3.8.93.3700                            |
|                                                                                                    |                                                                |                           |                                        |
| OK                                                                                                    |                                                                | Firmware Update           |                                        |
|                                                                                                    |                                                                | Ok                        |                                        |
|                                                                                                    |                                                                |                           |                                        |
|                                                                                                    |                                                                |                           |                                        |
|                                                                                                    |                                                                |                           |                                        |
|                                                                                                    |                                                                |                           |                                        |
|                                                                                                    |                                                                |                           |                                        |
|                                                                                                    |                                                                |                           |                                        |
|                                                                                                    |                                                                |                           |                                        |
|                                                                                                    |                                                                |                           |                                        |
|                                                                                                    |                                                                |                           |                                        |
|                                                                                                    |                                                                |                           |                                        |
|                                                                                                    |                                                                |                           |                                        |
|                                                                                                    |                                                                |                           |                                        |
|                                                                                                    |                                                                |                           |                                        |
|                                                                                                    |                                                                |                           |                                        |
|                                                                                                    |                                                                |                           |                                        |
|                                                                                                    |                                                                |                           |                                        |
|                                                                                                    |                                                                |                           |                                        |
|                                                                                                    |                                                                |                           |                                        |
| Diremet         ∫         G = ₹1,00%                                                                                                    |                                                                |                           |                                        |
| Start S 1 - Peier 2 Hylebook Rese 2 Rock 017 AP Web                                                                                                    |                                                                |                           | 🔂 Internet 🖉 🔹 🕂 100% 🔹                |

11. Click **OK** for Firmware Update

| C Klipsch G17 Air Webpage - Windows Inte            | ernet Explorer      |                                                            |                                   |                         |               |
|-----------------------------------------------------|---------------------|------------------------------------------------------------|-----------------------------------|-------------------------|---------------|
| 🚱 🕞 💌 🔊 http://10.0.0.4/index.erp                   |                     |                                                            | <ul> <li>B</li> <li>X</li> </ul>  | Steerch                 | ρ-            |
| File Edit View Favorites Tools Help<br>X Ø McAfee / |                     |                                                            |                                   |                         |               |
| 🚖 Favorites 🛛 🚖 😇 Suggested Sites 🔹 🔊 We            | b Sice Gallery •    |                                                            |                                   |                         |               |
| 🖉 Klipsch G17 Air Webpage                           |                     |                                                            | <u>ل</u> ه - ۱                    | 🔄 🗉 👼 🔹 Page + Safety + | Taals • 👔 • " |
| ~ Klipsch                                           |                     | HERE'S REAL PORT                                           |                                   | 1.0.05                  |               |
| Network Configuration                               | Current I           | Addresses .                                                | 10.0.0.4                          |                         |               |
| Champion Handware                                   | Please rem          | address:<br>mber vour current IP address!!!! We suggest vo | u write down it on your notebook. |                         |               |
| Firmware opdate                                     | The device          | s preparing for the firmware undate                        |                                   |                         |               |
|                                                     |                     | preparing to the minimule optime.                          |                                   |                         |               |
|                                                     |                     |                                                            |                                   |                         |               |
|                                                     |                     |                                                            |                                   |                         |               |
| Done                                                |                     |                                                            |                                   | 🚱 Internet 🧳            | 9,100% -      |
| Start 9-Park                                        | This Network Places | C Nepich u17 Ar Webp                                       |                                   |                         | 201110        |

12. Wait a couple seconds until G-17 is in updating mode NOTE: Click **click here** if your webpage does not reload

| 🖉 Klipsch Firmware Update - Windows Internet Explorer    |                       |                     |                                         |
|----------------------------------------------------------|-----------------------|---------------------|-----------------------------------------|
| G + ttp://10.0.0.4/bl_index.asp                          |                       | ▼ 8 4 ×             | 🖉 Gree Search                           |
| File Edit View Favorites Tools Help<br>X (O MicAfec ) +  |                       |                     |                                         |
| 🚖 Favorites 🛛 🚖 😇 Suggested Sites 🔹 🔊 Web Sice Gallery 🔹 |                       |                     |                                         |
| Chipsch Firmware Update                                  |                       | <u>b</u> .          | 🔄 - 🖃 🍓 + Page + Safety + Tools + 🕡 + 😕 |
| Klipsch                                                  | NUMBER OF STREET      |                     | The start from                          |
| Firmware Update                                          |                       |                     |                                         |
| Current Firmware Versio                                  | n (id.built):         | 93,3700             |                                         |
| Current Firmware Date:                                   |                       | 2011-10-30 16:05:42 |                                         |
| Links ad new firmware                                    |                       | Republic            |                                         |
| Upload                                                   |                       | DIOWSU.             |                                         |
|                                                          |                       |                     |                                         |
|                                                          |                       |                     |                                         |
|                                                          |                       |                     |                                         |
|                                                          |                       |                     |                                         |
|                                                          |                       |                     |                                         |
|                                                          |                       |                     |                                         |
|                                                          |                       |                     |                                         |
|                                                          |                       |                     |                                         |
|                                                          |                       |                     |                                         |
|                                                          |                       |                     |                                         |
|                                                          |                       |                     |                                         |
|                                                          |                       |                     |                                         |
|                                                          |                       |                     |                                         |
|                                                          |                       |                     |                                         |
|                                                          |                       |                     |                                         |
|                                                          |                       |                     |                                         |
|                                                          |                       |                     |                                         |
|                                                          |                       |                     |                                         |
|                                                          |                       |                     |                                         |
|                                                          |                       |                     |                                         |
|                                                          |                       |                     |                                         |
| Done                                                     |                       |                     | 😌 Internet 🦷 - 💐 100% -                 |
| Start V 10 - Pant My Network Places                      | 🖉 Klpsch Fransare Upd |                     | 🛛 🕄 🌾 🖬 🚮 🐨 🖓 24284                     |

- 13. Click Browse
- 14. Browse to the Desktop and select the downloaded file (.BCD file)
- 15. Click **Open** on selected firmware file

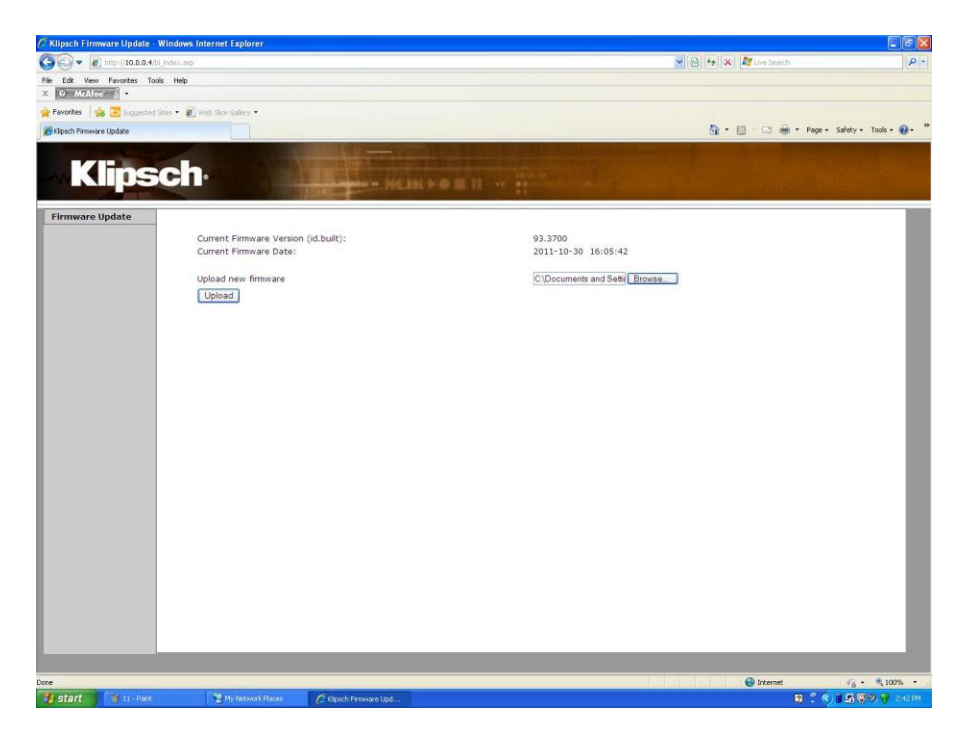

## 16. Click Upload

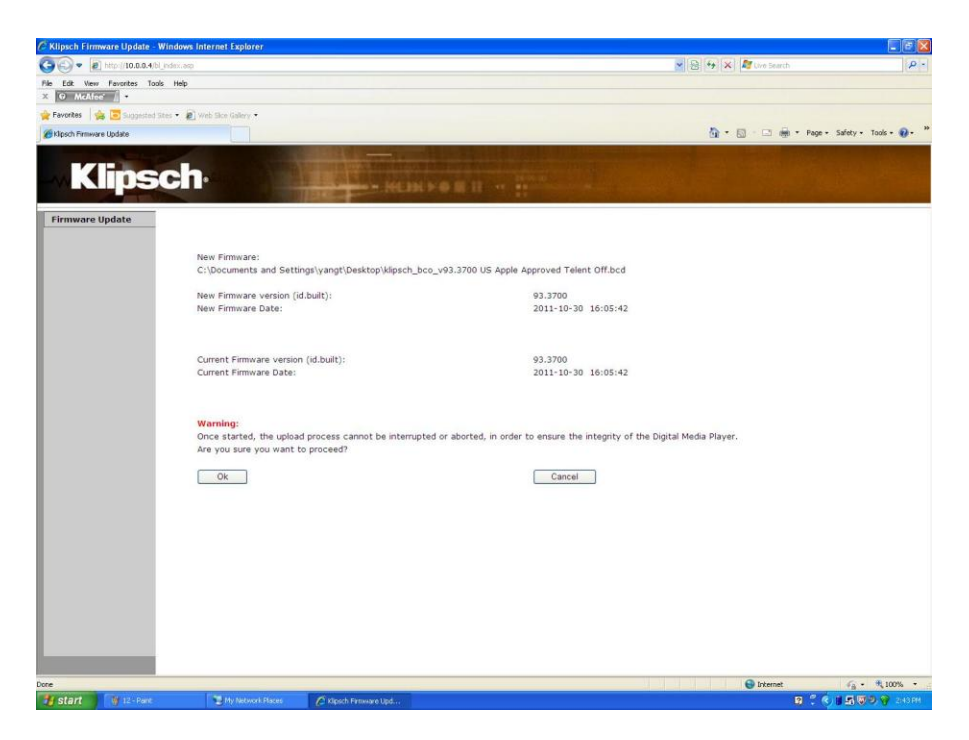

17. Click Ok

| 🖉 Klipsch Firmware Update - Windows Internet Explorer   |                                                                        |                       | E 8 🛛                                               |
|---------------------------------------------------------|------------------------------------------------------------------------|-----------------------|-----------------------------------------------------|
| G - thtp://10.0.0.4/bl_index.asp                        |                                                                        | 💌 😤 🍕 🗶 🖉 Chro Search | P -                                                 |
| File Edit Wew Favorites Tools Help<br>X O McAfeet // +  |                                                                        |                       |                                                     |
| 🚖 Favorites 🛛 🚔 😇 Suggested Sites 🔹 🔊 Web Sice Galery 🔹 |                                                                        |                       |                                                     |
| Klpsch Firmware Update                                  |                                                                        | 🖞 • 🖾 · 🖂 🖷           | • Page • Safety • Tools • 🕡 • 🍟                     |
| <b>Klipsch</b>                                          | HERE'S BIT                                                             |                       | The and the                                         |
| Firmware Update                                         |                                                                        |                       |                                                     |
| Warning: Uploadin                                       | g new firmware. Do not interrupt!                                      |                       |                                                     |
| New Firmware:                                           |                                                                        |                       |                                                     |
| C:\Documents and s                                      | Settings\yangt\Desktop\klipsch_bco_v93.3700 US Apple Approved Telent O | off.bcd               |                                                     |
| Firmware upload sta                                     | atus: 15% completed.                                                   |                       |                                                     |
|                                                         |                                                                        |                       |                                                     |
|                                                         |                                                                        |                       |                                                     |
|                                                         |                                                                        |                       |                                                     |
|                                                         |                                                                        |                       |                                                     |
|                                                         |                                                                        |                       |                                                     |
|                                                         |                                                                        |                       |                                                     |
|                                                         |                                                                        |                       |                                                     |
|                                                         |                                                                        |                       |                                                     |
|                                                         |                                                                        |                       |                                                     |
|                                                         |                                                                        |                       |                                                     |
|                                                         |                                                                        |                       |                                                     |
|                                                         |                                                                        |                       |                                                     |
|                                                         |                                                                        |                       |                                                     |
|                                                         |                                                                        |                       |                                                     |
|                                                         |                                                                        |                       |                                                     |
|                                                         |                                                                        |                       |                                                     |
|                                                         |                                                                        |                       |                                                     |
| Done                                                    | F                                                                      | G Internet            | √ <sub>6</sub> • <sup>4</sup> / <sub>2</sub> 100% • |
| Start W 13 - Pant.                                      | C Klpsch Freeware Upd                                                  |                       | B C C B B B B P 245PH                               |

18. Once upload is complete G-17 will automatically restart

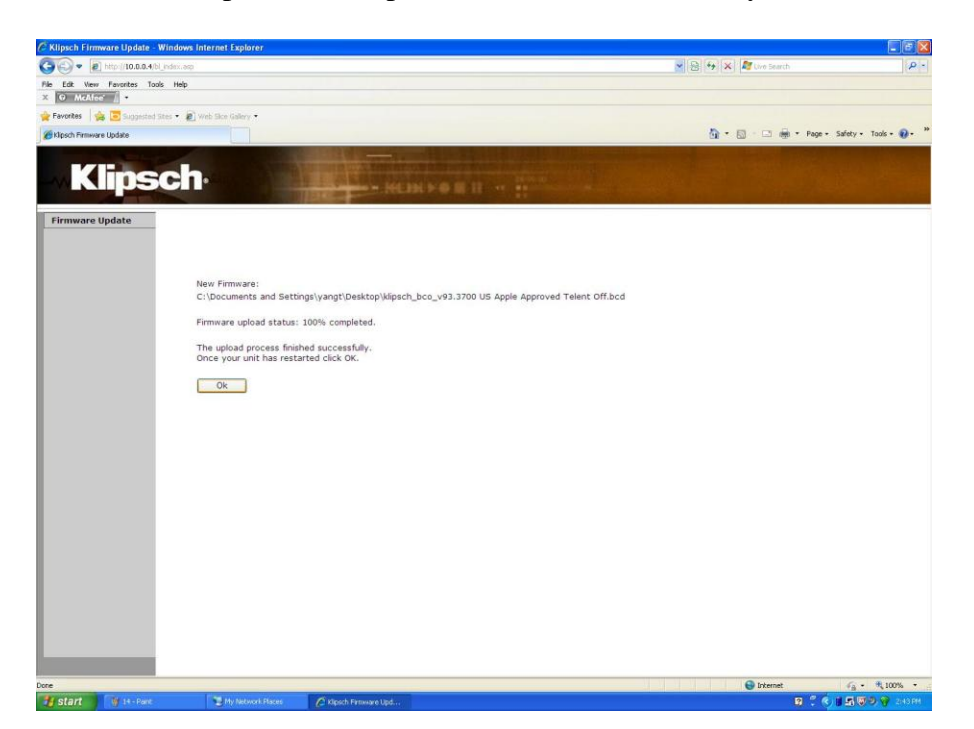

- 19. Once your unit has restarted click **Ok**
- 20. Click **Ok** to close Internet Explorer
- 21. You must re-setup your G-17 to your home wireless network (go to <u>http://www.klipsch.com/klipsch-gallery-g17-air</u> for ways to setup your G-17)